⋟

>

# Conversion

# Analogique <=> Numérique

| 1) La conversion analogique -> numérique                                                                                                    | 1                          |
|----------------------------------------------------------------------------------------------------|----------------------------|
| <ul> <li>1.1) Mise en œuvre du CAN d'un μC</li></ul>                                                                                                    | 1<br>1<br>2<br>2           |
| 1.2.2) Vérification avec Proteus ISIS                                                                                                    | 2                          |
| 2) La conversion numérique -> analogique                                                                                                    | 3                          |
| <ul> <li>2.1) Mise en œuvre du CNA</li> <li>2.2) Vérification du fonctionnement du CNA avec Proteus</li></ul>                                                  | 3<br>4<br>4<br>4<br>4<br>4 |
| 3) Chaîne de conversion CAN/CNA                                                                                                    | 5                          |
| <ul> <li>3.1) Mise en œuvre de la chaîne de conversion</li></ul>                                                                                               | 5<br>5<br>6<br>6           |
| 4) Projet : réalisation d'un thermostat                                                                                                    | 7                          |
| <ul> <li>4.1) Cahier des charges</li> <li>4.2) Caractéristiques du capteur</li> <li>4.3) Questionnaire sur le capteur</li> <li>4.4) Travail demandé</li> </ul> | 7<br>7<br>7                |

| Sujets abordés     | <ul> <li>Conversion analogique / numérique</li> <li>Conversion numérique / analogique</li> <li>Notion d'échantillonnage</li> <li>Notion de filtrage</li> </ul> |
|--------------------|----------------------------------------------------------------------------------------------------|
| Prérequis          | <ul> <li>Numération, base 10 et base 2</li> <li>Algorigrammes</li> <li>Utilisation de FlowCode</li> <li>Simulation avec Proteus</li> </ul>                     |
| Logiciels utilisés | <ul> <li>FlowCode</li> <li>CAO Proteus module de simulation ISIS</li> </ul>                                                                                    |

On respectera l'ordre de travail suivant :

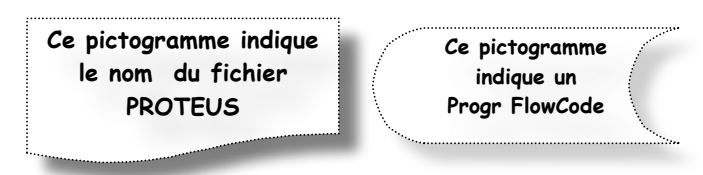

1) Mise en place des éléments dans FlowCode

2) Ecriture du programme avec FlowCode

Simulation FlowCode

4) Saisie du schéma avec ISIS de Proteus

5) Chargement du fichier \*. HEX et simulation avec ISIS

On utilisera le fichier **sch0.dsn** qui contient tous les composants utilisés dans le TP. Le fichier **sch0.dsn** sera sauvegardé sous le nom du fichier indiqué dans le pictogramme fichier. Tous les fichiers seront ainsi disponibles à la fin du TP.

# 1) La conversion analogique -> numérique

# 1.1) Mise en œuvre du CAN d'un $\mu$ C

On réalise un CAN avec un microcontrôleur PIC 18F2520 avec une horloge à 20MHz, pour cela on utilise l'entrée analogique ANO, la sortie sur <u>8 bits</u> se fait sur le port C. Cette sortie sera visualisée par 8 LEDS dans FlowCode et 8 *LOGICPROBE* dans Proteus.

#### 1.1.1) Ecrire le programme correspondant à l'ordinogramme

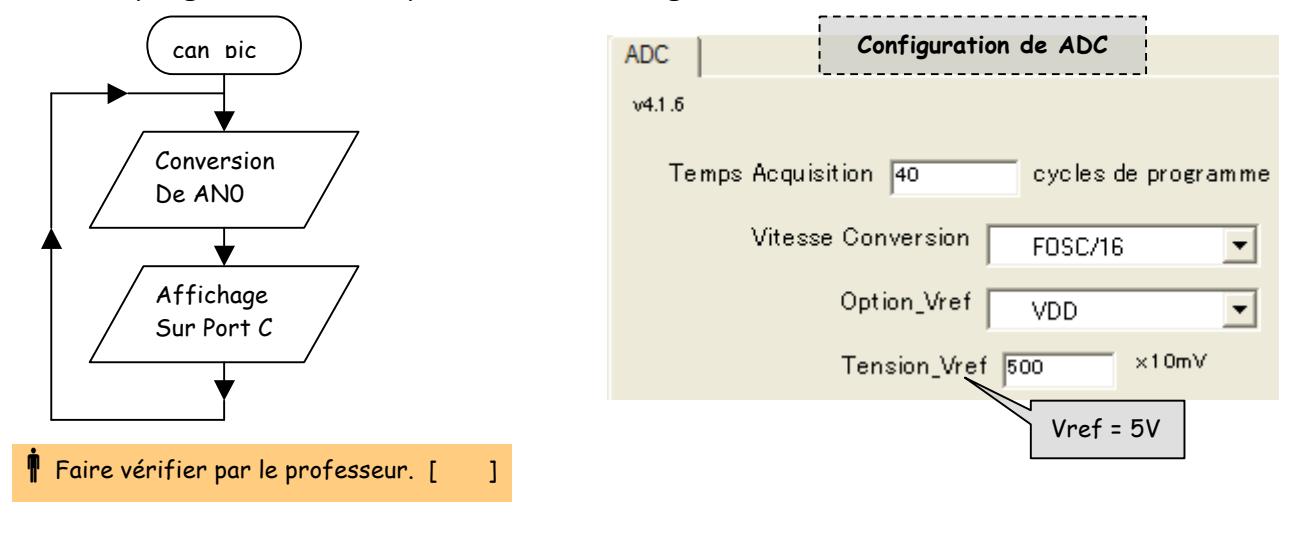

#### 1.1.2) Questionnaire

La conversion est effectuée sur 8 bits avec Vref = 5V.

- Quelle est la plus petite valeur de la tension en ANO mesurable : \_\_\_\_\_
- □ Quelle est pour cette tension la valeur en sortie du CAN : Ob \_\_\_\_\_
- La valeur en sortie est égale à 0b10011001 quelle est la tension à l'entrée du CAN Ve = \_\_\_\_\_
- A quelle tension correspond la valeur 0xFF : \_\_\_\_\_\_

#### 1.1.3) Vérification du fonctionnement avec Proteus

Saisir le schéma ci dessous

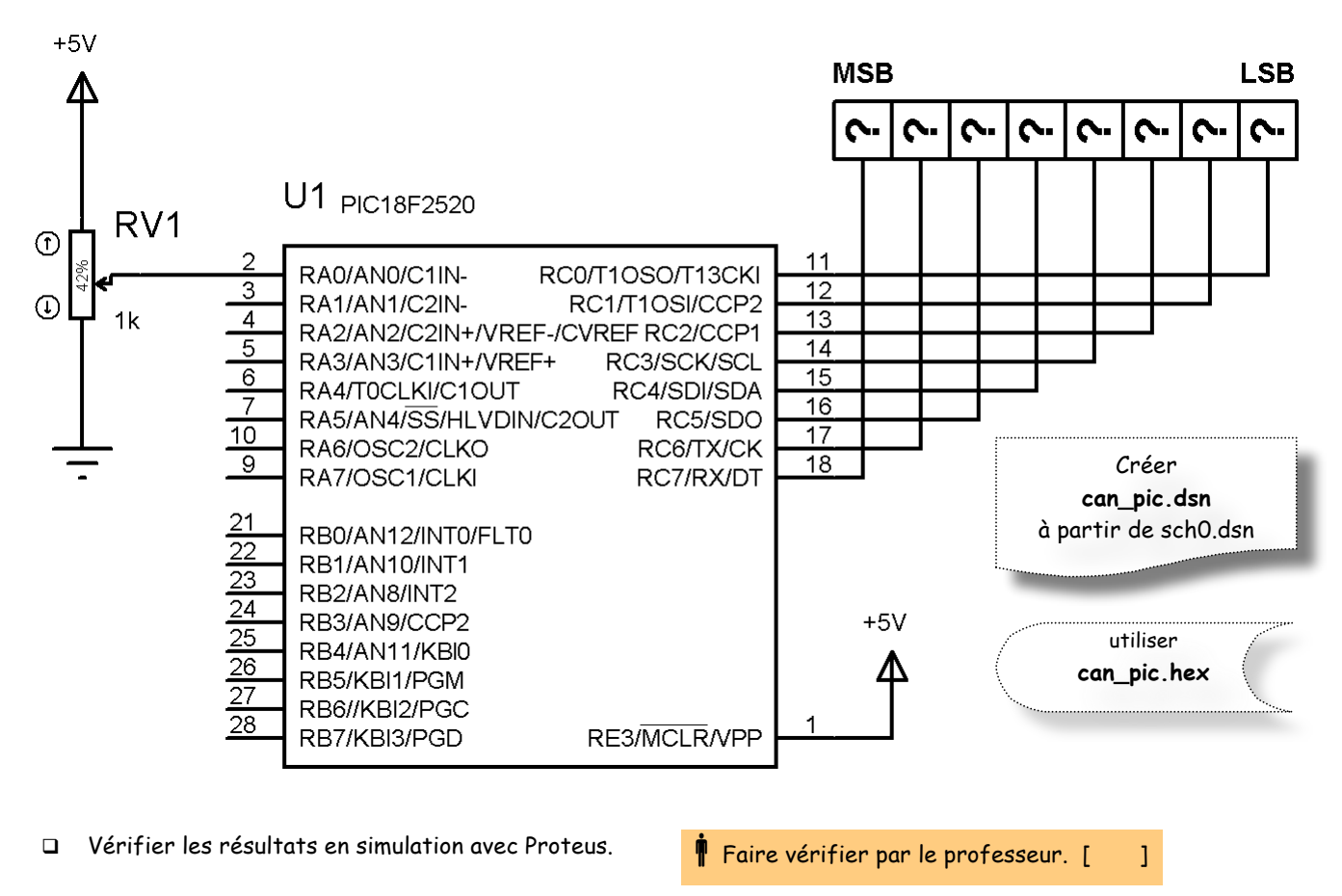

Le fichier can\_pic.fcf sera compilé et le fichier can\_pic.hex sera chargé dans le pic.

# 1.2) Mesure et affichage d'une tension

On désire mesurer et afficher une tension sur un afficheur LCD de 2 lignes et 16 caractères. On utilise un microcontrôleur PIC 18F2520 avec une horloge à 20MHz. La tension est appliquée sur l'entrée analogique ANO, la résolution sera de <u>10 bits</u>. voir schéma ci dessous.

#### 1.2.1) Ecrire le programme

Sur la première ligne de l'afficheur on affiche la valeur N en décimal mesurée par le CAN. Sur la seconde ligne on affichera la tension mesurée.

Utiliser la documentation de FlowCode pour l'affichage de la tension de l'ADC

Quelle est la plus petite valeur de la tension en ANO mesurable : \_\_\_\_\_

Le passage de 8 bits en 10 bits a t il augmenté ou diminué la résolution, de combien ?

#### 1.2.2) Vérification avec Proteus ISIS

Vérifier les résultats en simulation avec Proteus.

Faire vérifier par le professeur. [

1

Le fichier can\_lcd.fcf sera compilé et le fichier **can\_lcd.hex** sera chargé dans le pic.

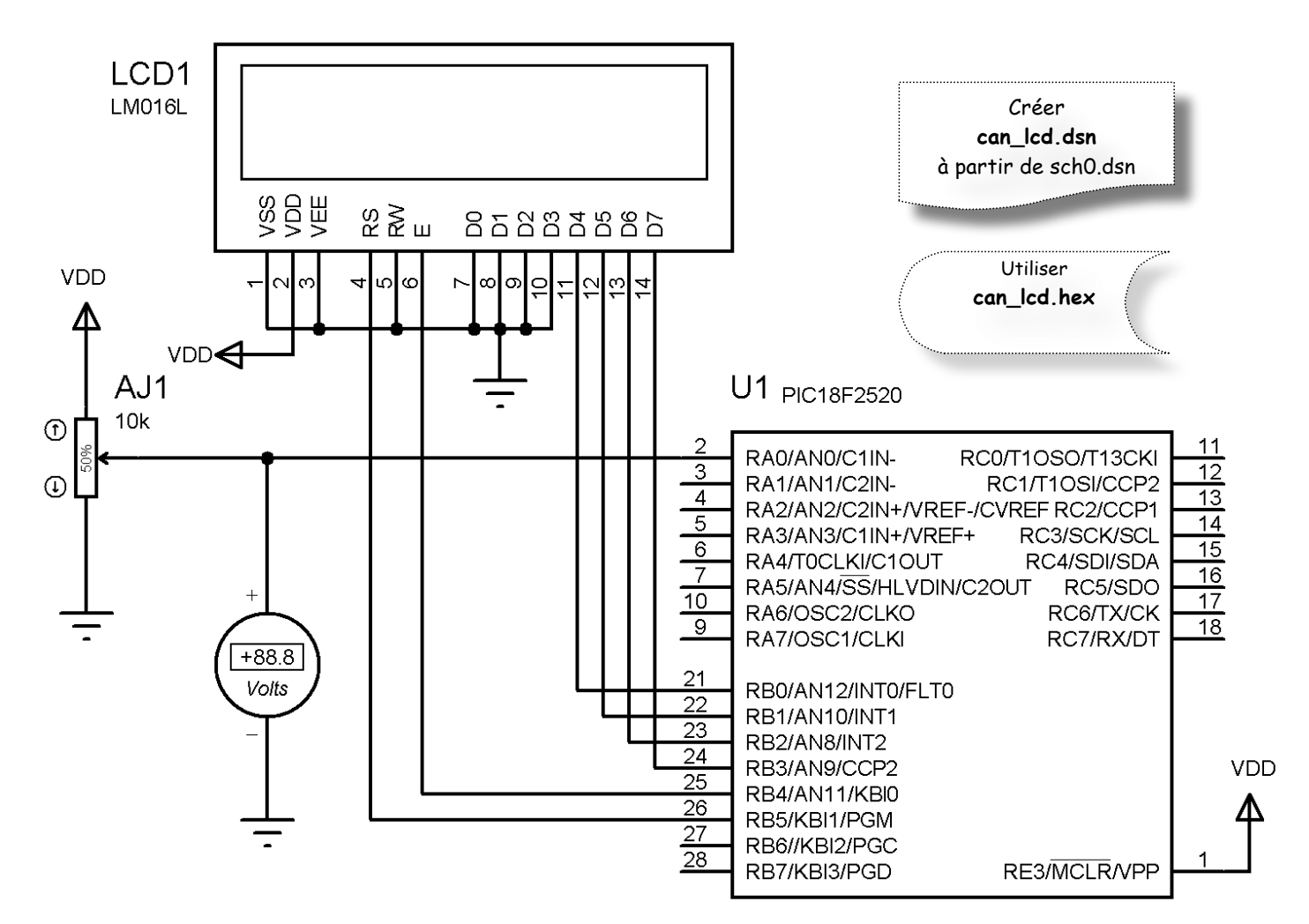

# 2) La conversion numérique -> analogique

# 2.1) Mise en œuvre du CNA

Saisir le schéma ci dessous

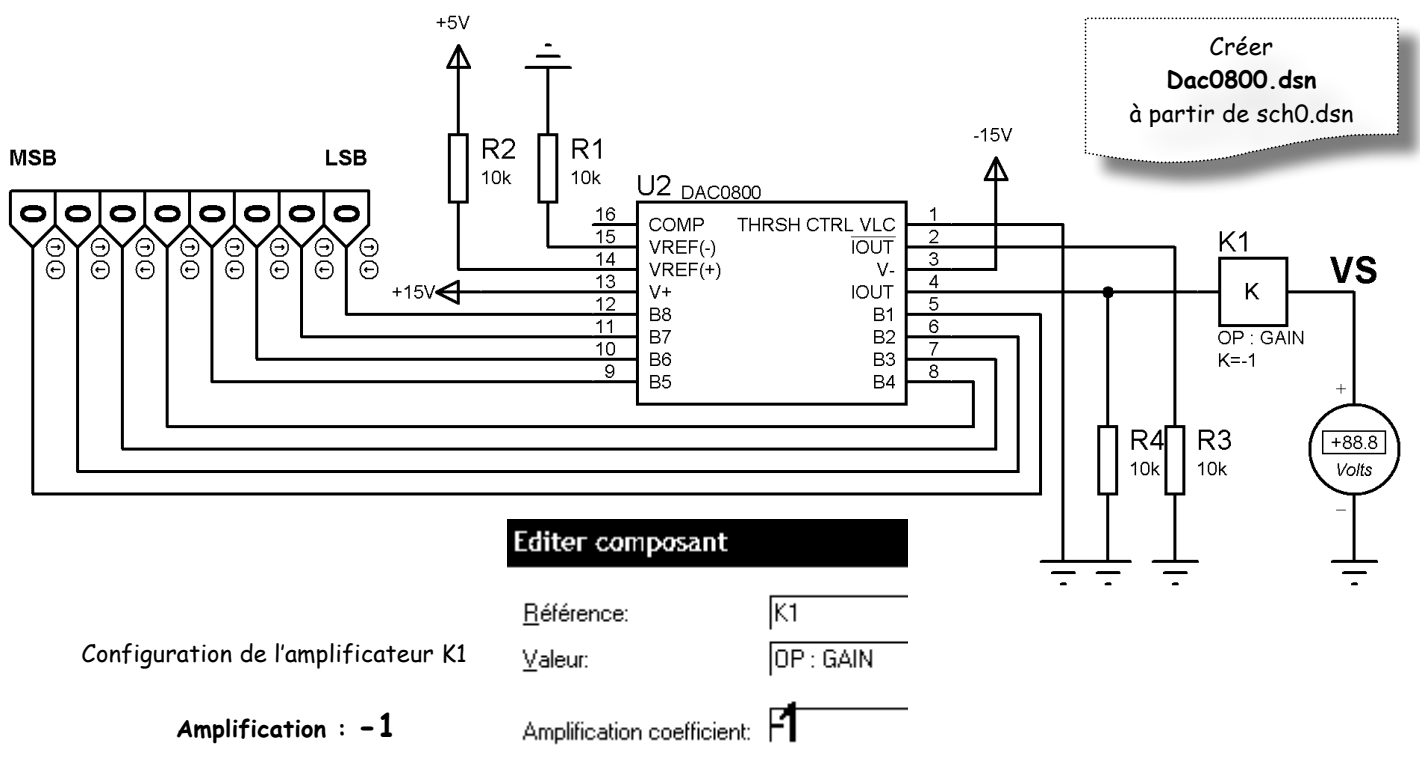

# 2.2) Vérification du fonctionnement du CNA avec Proteus.

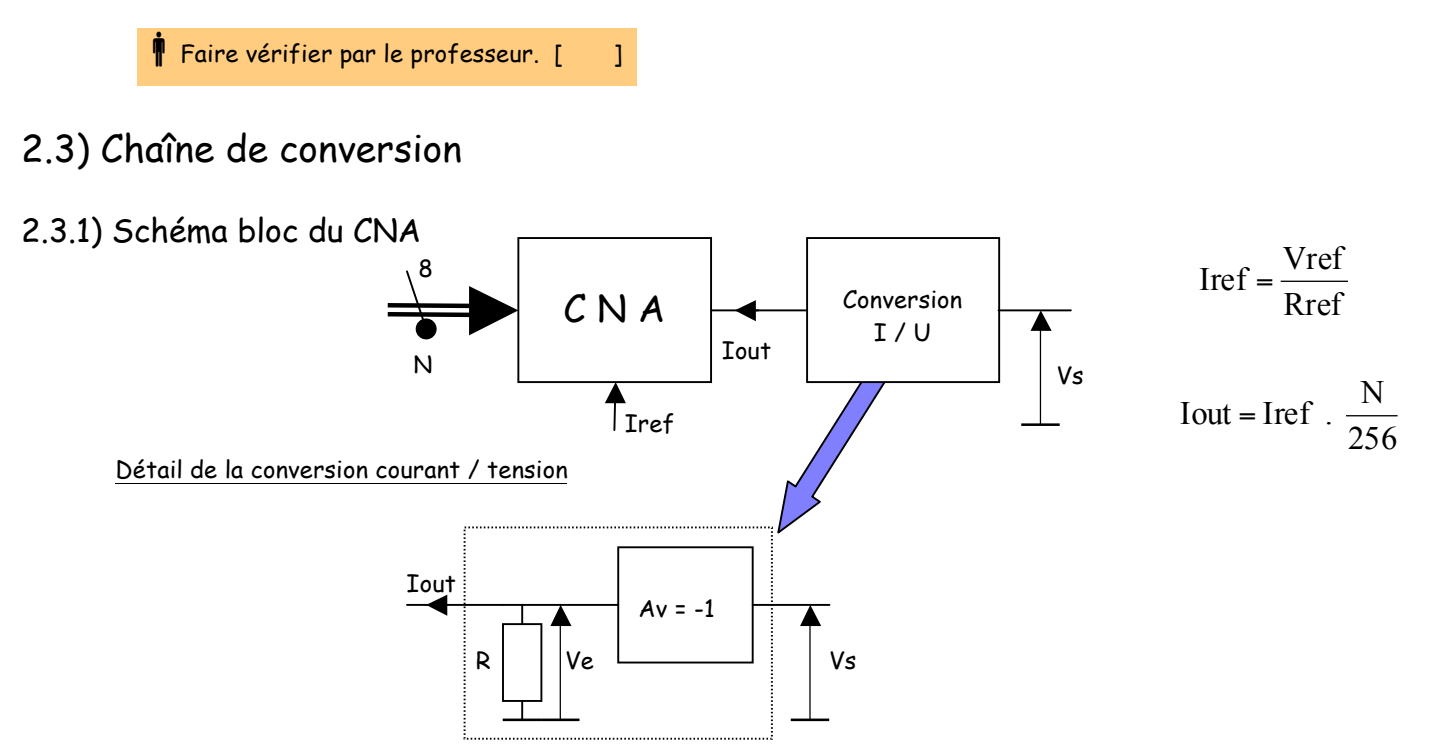

#### 2.3.2) Fonction de transfert du convertisseur courant/tension

□ Exprimer Vs en fonction de Iout et R sachant que Vs = - Ve (Amplificateur de tension inverseur)

#### 2.3.3) Fonction de transfert du CNA

| Identification des composants : | Vref = +5V | $Ref = R2 = 10K\Omega$ | R = R4 = 10KΩ | Ampli inverseur : K1 |
|---------------------------------|------------|------------------------|---------------|----------------------|
|                                 |            |                        |               |                      |

□ Exprimer Vs en fonction de Vref, Rref et N

Quelle est la plus petite valeur possible non nulle pour la tension VS : \_\_\_\_\_

□ Quelle est pour cette tension la valeur en sortie du CAN : Ob \_\_\_\_\_

Calculer Vs pour N = 0xFF Vs : \_\_\_\_\_

□ Calculer Vs pour N = 100 Vs= \_\_\_\_\_

# 3) Chaîne de conversion CAN/CNA

# 3.1) Mise en œuvre de la chaîne de conversion

□ Saisir le schéma ci dessous

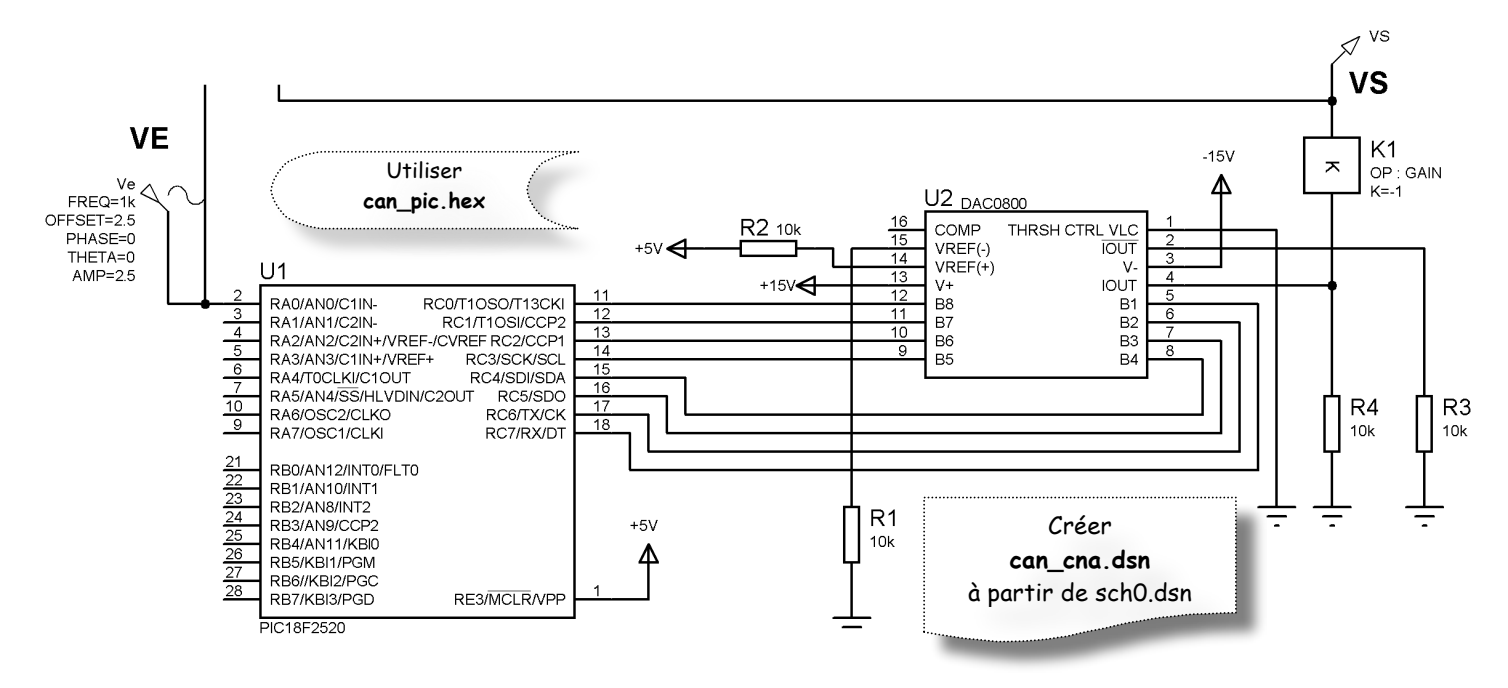

# 3.2) Vérification de la chaîne de conversion avec Proteus.

]

🖡 Faire vérifier par le professeur. [

- □ Visualiser les tensions Ve et Vs. (On prendra pour Ve un signal sinusoïdal de 1KHz, d'amplitude 2,5V avec un offset de 2,5V)
- Quelle est la fréquence d'échantillonnage, expliquer.
- Afficher une courbe Ve Vs. Expliquer ce que représente cette courbe.
- Comparer avec en Ve une fréquence de 200Hz, 1Khz et 5KHz.
- De Modifier la résolution en passant de 8 bits à 4 bits. Expliquer.

# 3.3) Mise en œuvre de la chaîne de conversion avec filtrage

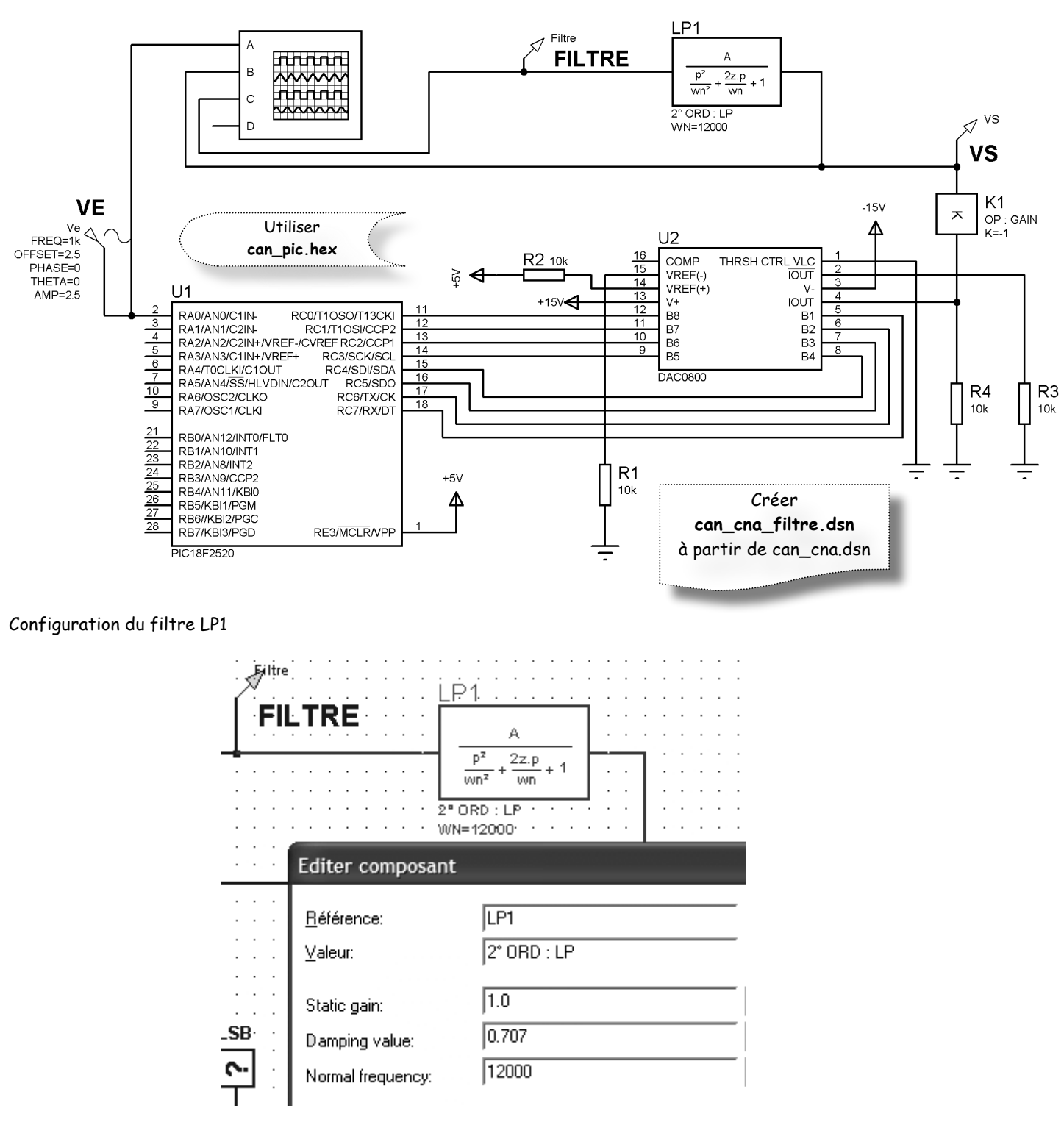

# 3.4) Vérification de la chaîne de conversion avec filtrage.

- Visualiser les tensions Ve,Vs et filtre.
   (On prendra pour Ve un signal sinusoïdal de 1KHz, d'amplitude 2,5V avec un offset de 2,5V).
- Quelle est l'utilité de ce filtre.
- Que se passe t il quand la fréquence en Ve augmente.

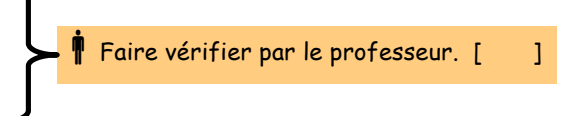

# 4) Projet : réalisation d'un thermostat

# 4.1) Cahier des charges

On désire réaliser un thermostat pour mettre en fonctionnement un élément chauffant en fonction d'une température de consigne qui pourra varier de 10°C à 30°C.

On affiche la température ambiante avec une résolution de 1°C sur un afficheur LCD. La température de consigne sera fixée par un potentiomètre et affichée sur l'écran LCD. On indiquera aussi l'état de l'élément chauffant.

Le capteur est un MCP9701A qui produit une tension proportionnelle à la température suivant la caractéristique cidessous.

# 4.2) Caractéristiques du capteur

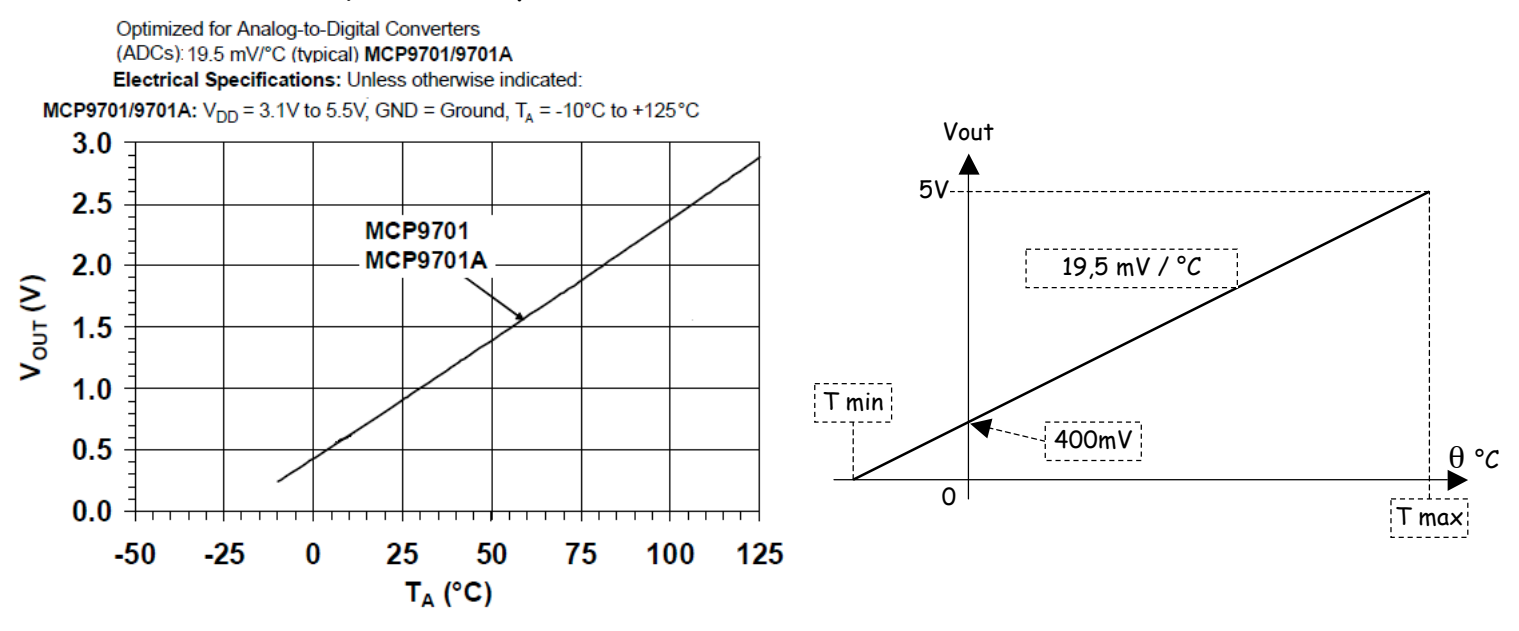

### 4.3) Questionnaire sur le capteur

|   | Ecrire l'équation Vout = f(θ) Vout =                                                                 |  |  |  |  |
|---|----------------------------------------------------------------------------------------------------|--|--|--|--|
|   | Quelle est la tension de sortie pour une température de 0°C ? $V_{0^{\circ}C}$ =                     |  |  |  |  |
|   | Quelle est la température maximale mesurable par ce capteur ? Tmax =                                 |  |  |  |  |
|   | Quelle est la température minimale mesurable par ce capteur ? Tmin =                                 |  |  |  |  |
|   | Quelle est la variation de tension en sortie de capteur pour $\Delta \theta$ = 1°C ? $\Delta$ Vout = |  |  |  |  |
|   | Pour des résolutions de 8bits et 10bits quelles sont les variations de température mesurables ?      |  |  |  |  |
|   | Pour 8 bits $\Delta \theta$ = Pour 10 bits $\Delta \theta$ =                                         |  |  |  |  |
|   |                                                                                                    |  |  |  |  |
| 1 | Travail domandá                                                                                      |  |  |  |  |

# 4.4) Travail demandé

Faire vérifier par le professeur. [ ] Mettre en place les éléments dans FlowCode 📲 Faire vérifier par le professeur. [ ] Ecrire le programme pour satisfaire le cahier des charges. 🖣 Faire vérifier par le professeur. [ Saisir le schéma sous Proteus ISIS. ] Charger le programme et vérifier le fonctionnement. 📱 Faire vérifier par le professeur. [ ]